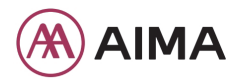

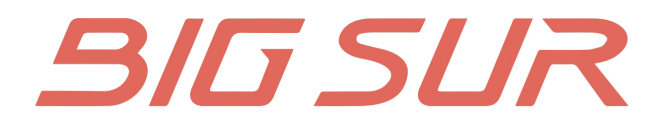

# Display Setting Guide Guía de Ajustes de Pantalla 仪表设置说明书

# **DISPLAY SETTINGS**

After the HMI powered on, press and hold and button (at the same time) to enter into the setting interface. Briefly press (<0.55) or button to select "Setting", "Information" or "Exit", then briefly press (<0.55) button to confirm.

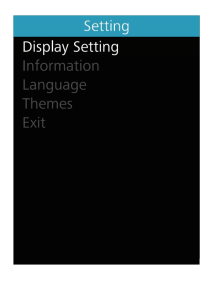

# You can press and hold the **and** (>1S) button at any time, to return to the main screen.

#### "Display setting"

#### "Unit" Selections in km/Miles

Press the in or in (<0.5S) button to highlight "Unit" in the Display setting menu, and then press the in (<0.5S) button to select. Then with the in or in button to choose between "Metric" (kilometer) or "Imperial" (Miles). Once you have chosen your desired selection, press the in (<0.5S) button to save.

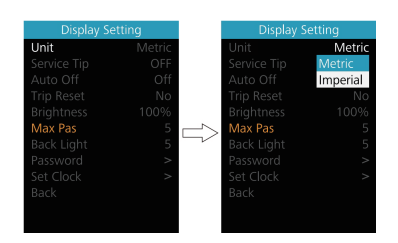

# "Service Tip" Switching the notification on and off

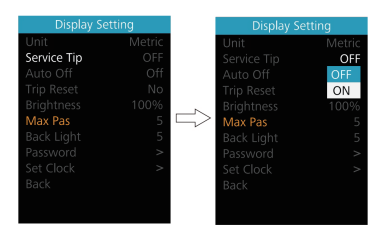

# "Auto Off" Set Automatic system switch off time

Press the ▲ or ▲ (<0.5S) button to highlight "Auto Off" in the Display setting menu, and then press ④ (<0.5S) to select. Then with the ▲ or ▲ button to choose the automatic Off time as "Off" / "1Min" -"10Min", OFF means don't turn off. Once you have chosen your desired selection, press the ❹ (<0.5S) button to save.

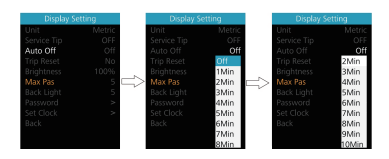

#### "TRIP Reset" Reset mileage

Press the ▲ or ▲ (<0.5S) button to highlight "TRIP Reset" in the Display setting menu, and then press ④ (<0.5S) to select. Then with the ▲ or ▲ to select "YES" to reset or "NO" don't to reset , by reset the maximum speed (MAXS), includes average speed (AVG), single-trip distance (TRIP) will be to clear. Then press the ▲ (<0.5S) button to save.

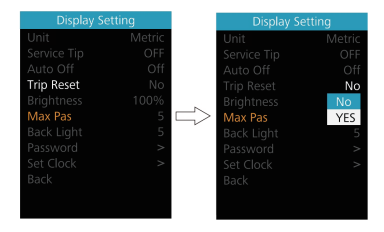

#### "Brightness" Display brightness

Press the ▲ or ▲ (<0.5S) button to highlight "Brightness" in the Display setting menu. Then press ⓓ (<0.5S) to select. Then with the ▲ or ▲ button to choose between "25%" / "50%" / "75%" / "100%" . Once you have chosen your desired selection, press the ⓓ (<0.5S) button to save.

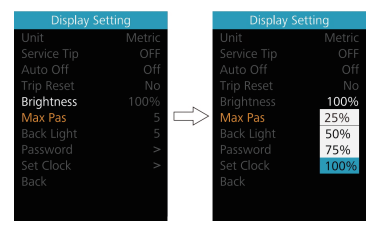

## "MAX PAS" Support level

The "Max Pas" can't be set.

#### "Back Light" Set light sensitivity

Press the  $\bigcirc$  or  $\bigcirc$  (<0.5S) button to highlight "Back Light" in the Display setting menu. Then press  $\bigcirc$  (<0.5S) to select. Then with the  $\bigcirc$  or  $\bigcirc$  button to select the level of the light sensitivity as "0"/"1"/ "2"/"3"/"4"/ "5". Once you have chosen your desired selection, press the (<0.5S) button to save.

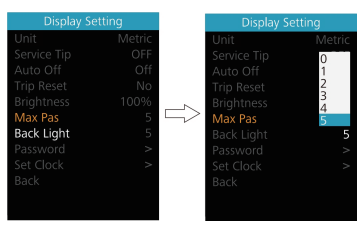

#### "Password"

Press the ▲ or ▲ (<0.5S) button to highlight "Password" in the Display setting menu. Then by briefly pressing ➡ (<0.5S) to enter the password selection. Now again with the ▲ or ▲ (<0.5S) buttons highlight "Start Password" and press the ➡ (<0.5S) button to confirm. Now again using the ▲ or ▲ (<0.5S) Button choose between "ON" or "OFF" and press the ➡ (<0.5S) button to confirm.

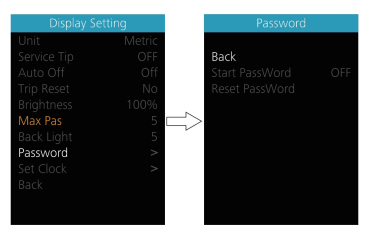

#### Starting password:

Select "ON" in"Start PassWord" interface, then briefly pressing ♂ (<0.5S) to confirm. Now you can input your 4-digit pin code. By using the or (<0.5S) button choose numbers between "0-9". By briefly pressing the ♂ (<0.5S) button you can move on to the next number.

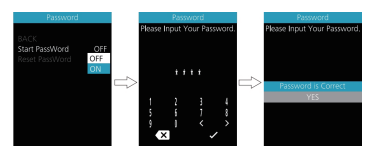

After entering your desired 4-digit code, you must re-enter the 4-digits you chose, to ensure the code is correct. Then the interface exit back automatically to original interface within two seconds.

After selecting a password, the next time you turn on the system it will ask you to input your password. Press the ▲ or ▲ (<0.5S) ) button to select the numbers, Then press briefly ④ (<0.5S) to confirm. After entering the wrong number three times, the system switches off. If you have forgotten the password, please contact your retailer.

#### Changing the password:

Press the or (<0.5S) button to choose Password in the menu. Then by briefly pressing of (<0.5S) to enter the password section. Now again with the or or (<0.5S) button highlight "Reset Password" and press the of (<0.5S) ) button to confirm. Now with the or (<0.5S) buttons and highlight "Reset Password" and with the of (<0.5S) button to confirm.

By entering your old password once, followed by inputting the new password twice, then your password will be changed.

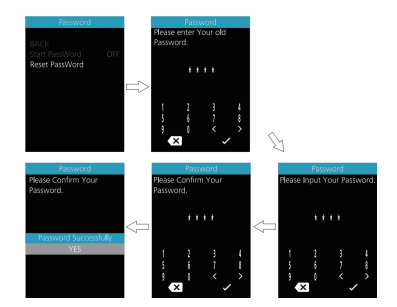

#### Deactivating the password:

In the "Password" interface, with the  $\bigwedge$  or  $\bigvee$  (<0.5S) buttons to highlight "Start Password" and press the 0 (<0.5S) button to confirm. Then use the  $\bigwedge$  or  $\bigvee$  (<0.5S) Button to choose "OFF" and press the 0(<0.5S) button to confirm.

Now enter your password, to deactivate it.

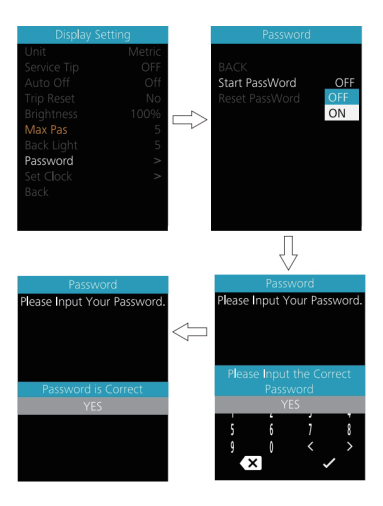

#### "Set Clock"

Press the  $\square$  or  $\square$  (<0.5S) Button to highlight "Set Clock" in the Display setting menu. Then briefly press the 0 (<0.5S) button to confirm selection. Now press the  $\square$  or  $\square$  (<0.5S) button and input the correct number (time) and press the 0 (<0.5S) button to move to the next number. After entering the correct time, press the 0 (<0.5S) button to confirm and save.

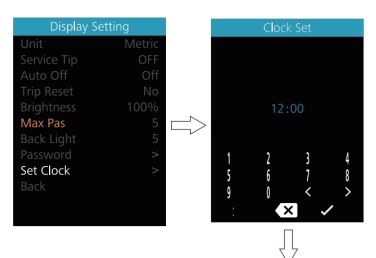

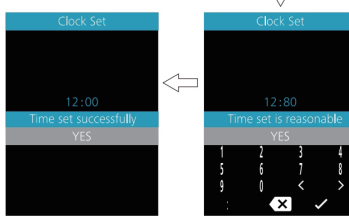

#### "Information"

Once the system is turned on, double press the ♂ button to access the "Setting" menu. Now by pressing the ▲ or ▲ (<0.5S) button to highlight the "information", and press the ♂ (<0.5S) button to confirm.

| Wheel Size   | 28.0Inch |  |
|--------------|----------|--|
| Speed Limit  | 25.0km/h |  |
| Battery Info | >        |  |
| Ctrl Info    | >        |  |
|              | >        |  |
| Torque Info  | >        |  |
|              | >        |  |
|              |          |  |
|              |          |  |
|              |          |  |
|              |          |  |
|              |          |  |

#### Wheel Size and Speed Limit

The "Wheel Size" and "Speed Limit" cannot be changed, this information is here to be viewed only.

| Information  |          |  |
|--------------|----------|--|
| Wheel Size   | 28.0Inch |  |
| Speed Limit  | 25.0km/h |  |
| Battery Info | >        |  |
| Ctrl Info    | >        |  |
|              | >        |  |
| Torque Info  | >        |  |
|              | >        |  |
|              |          |  |
|              |          |  |
|              |          |  |
|              |          |  |
|              |          |  |

#### **Battery Information**

Press the ▲ or ▲ (<0.5S) button to access the "Battery Info" menu, and then press the ④ (<0.5S) button to confirm. Now press the ▲ or ▲ (<0.5S) button to select "Back" or "Next Page", now you can view all the battery information.

| Battery Info                                                                                                    |                                 | Battery Info                                                                                                    |                                                     |                               |              |
|----------------------------------------------------------------------------------------------------|---------------------------------|----------------------------------------------------------------------------------------------------|-----------------------------------------------------|-------------------------------|--------------|
| BACK<br>Next Page<br>TEMP<br>TotaVolt<br>Current<br>Res Cap<br>Full Cap<br>RelChargeState<br>AbsChargeState<br>Page: 1/5 | - <del>2</del><br>              | BACK<br>Next Page<br>Cycle Times<br>M.N.T<br>L.N.T<br>Total Cell<br>Page: 2/5                                                                                                    | - 77 -                                              | ſ.,                           |              |
| Battery Info                                                                                                    |                                 | Battery Info                                                                                                    |                                                     | 7                             | Battery Info |
| BACK<br>Next Page<br>Cell Velt09<br>Cell Velt10<br>Cell Velt11<br>Cell Velt12<br>Cell Velt13<br>Page: S/S                | -mV<br>-mV<br>FMV<br>-mV<br>-mV | BACK       Next Page       Cell Volt01       Cell Volt02       Cell Volt03       Cell Volt04       Cell Volt03       Cell Volt04       Cell Volt05       Cell Volt06       Cell Volt07       Cell Volt08       Page: 4/5 | Vm<br>Vm-<br>Vm-<br>Vm-<br>Vm-<br>Vm-<br>Vm-<br>Vm- | BACK<br>Next Pa<br>SW<br>HW:- |              |

| Content        | Explanation                                      |
|----------------|--------------------------------------------------|
| TEMP           | Current temperature in<br>degrees (°C)           |
| TotalVolt      | Voltage (V)                                      |
| Current        | Discharge (A)                                    |
| Res Cap        | Remaining Capacity (Ah)                          |
| Full Cap       | Total Capacity (Ah)                              |
| RelChargeState | Default Loader Status (%)                        |
| AbsChargeState | Instant charge (%)                               |
| Cycle Times    | Charging cycles (number)                         |
| M.N.T          | Maximum time in which<br>no charge was made (Hr) |
| L.N.T          | Last Uncharge Time (Hr)                          |
| Total Cell     | Number (individual)                              |
| SW             | Software Version                                 |
| HW             | Hardware Version                                 |
| Cell Voltage 1 | Cell Voltage 1 (mV)                              |
| Cell Voltage 2 | Cell Voltage 2 (mV)                              |
| Cell Voltage n | Cell Voltage n (mV)                              |

NOTE: If no data is detected, "--" is displayed.

#### **Controller Information**

Press the or (<0.5S) button and select "Ctrl Info", and then press the (<0.5S) button to read the software and hardware data of the controller. To exit, press the ((<0.5S) button, or select "Back" to return to the information interface.

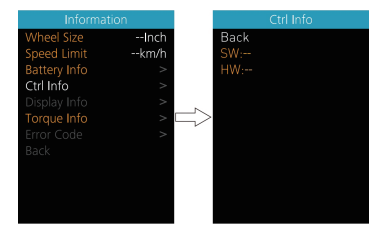

#### **Display Information**

Press the ▲ or ▲ (<0.5S) button and select "Display Info", then press the ↔ (<0.5S) button to read the software and hardware data of the display. To exit, press the ↔ (<0.5S) button, or select "Back" to return to the information interface.

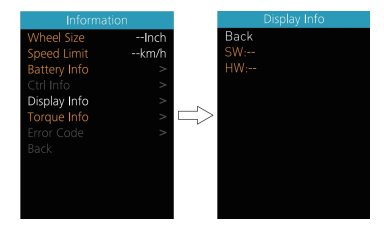

#### **Torque Information**

Press the ▲ or ▲ (<0.5S) button and select "Torque info", then press the (<0.5S) button to read the software and hardware data of the torque. To exit, press the ↔ (<0.5S) button, or select "Back" to return to the information interface.

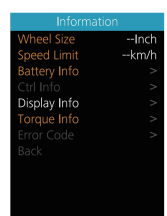

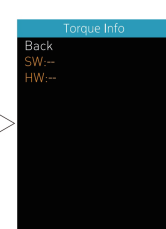

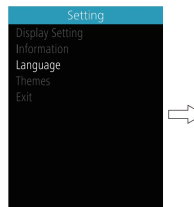

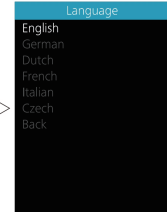

#### Error Code

Press the a or (<0.5S) button and select "Error Code", and then press (<0.5S) button to confirm. It shows error information for the last ten errors of the pedelec. Error code "00"means that there is no error. To exit, press the ((<0.5S)) button, or select "Back" to return to the information interface.

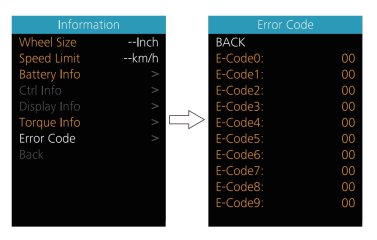

#### "Themes"

Once the system is turned on, double press the ♂ button to access the "Setting" menu. Now by pressing the ▲ or ▲ (<0.5S) button to highlight the "Language", and press the ♂ (<0.5S) button to confirm. Now press the ▲ or ▲ (<0.5S) button to select "Fashion" or "Sporty", Once you have chosen your desired selection, press the ♂ (<0.5S) button to save.

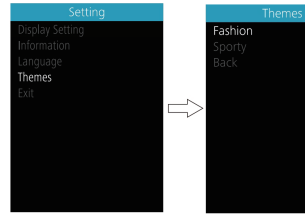

#### "Language"

Once the system is turned on, double press the ♂ button to access the "Setting" menu. Now by pressing the ▲ or ▲ (<0.5S) button to highlight the "Language", and press the ♂ (<0.5S) button to confirm. Now press the ▲ or ▲ (<0.5S) button to select "English", "German", "Dutch", "French", "Italian" or "Czech", Once you have chosen your desired selection, press the ♂ (<0.5S) button to save, then select "Back" to return to the setting interface.

#### Important Notification

- Due to different production batches, "Back Light" may be shown as "AL sensitivity" on the display of your ebike, but the function it represents is the same.
- Due to different production batches, "Start Password" may be shown as "Boot Password" on the display of your e-bike, but the function it represents is the same.
- Due to different production batches, "Torque Info" may be shown as "Sensor Info" on the display of your ebike, but the function it represents is the same.
- Due to different production batches, "Warn Code" may be shown on the display of your e-bike, but the function it represents is temporarily under development..

# AJUSTES DE PANTALLA

Después de encender la HMI, mantenga presionado los botones

▲ y ♥ (al mismo tiempo) para entrar en la interfaz de configuración. Presione brevemente (<0.5S) ▲ o ♥ el botón para seleccionar "Configuración", "Información" o "Salir ", luego presione brevemente el botón (<0.5S) ♥ para confirmar.

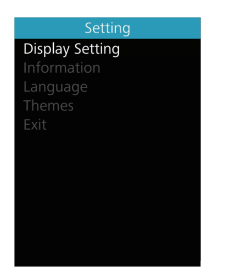

Puede mantener presionadas las teclas y y (>1S) en cualquier momento, para volver a la pantalla principal.

#### "Configuración de pantalla"

En la interfaz de "Configuración", presione brevemente el botón 🕋 o 💟 (< 0.5S) para selecci onar Configuración de pantalla,

y luego presione brevemente 🕐 ( <0.5S) para acceder a las siguientes selecciones.

## "Unidad" Selecciones en km/millas

Presione el botón 📉

o ▼ (<0.5S) para resaltar "Unidad" en el menú de configuración de Pantalla, y luego presione el botón ♥ (<0.5S) para seleccionar. Luego con la ▲ o ▼ para elegir entre "Métrico" (kilómetro) o "Imperial" (Millas). Una vez que haya elegido su selección deseada, presione el botón ♥ (<0.5S) para guardar.

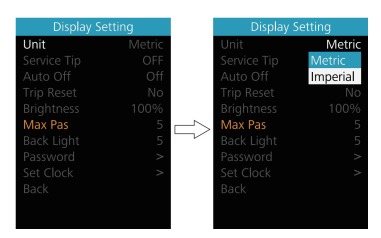

#### "Consejo de servicio" Activar y

#### desactivar la notificación

Presione el botón 🔼 o 💟 (< 0.5S)

(< 0.33)

para resaltar "Sugerencia de servicio" en el menú de configuración de pantalla y luego presione (< 0.5S) para seleccionar.

Luego con la 📉 o 💟 para elegir entre "ON" u "OFF".

Una vez que haya elegido su selección deseada, presione el botón 🕐

( <0.5S) para guardar.

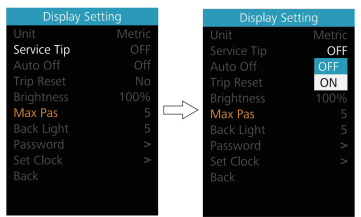

#### "Auto Off" Establecer el tiempo de apagado automático del sistema

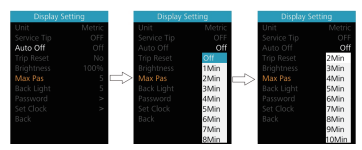

"TRIP Reset" Restablecer kilometraje Presione el botón ▲ o ▲ (<0.5S) para resaltar "TRIP Reset" en el menú de configuración de pantalla y luego presione (<0.5S) ➡ para seleccionar. Luego, con ▲ o ▲ para seleccionar "Sí" para restablecer o "NO" para no restablecer, al

restablecer o rice para no restablecer, an restablecer la velocidad máxima (MAXS), incluye la velocidad promedio (AVG), la distancia de un solo viaje (TRIP) se borrará. Luego presione el botón (<0.5S) para guardar.

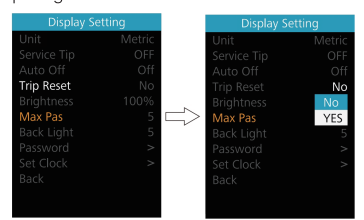

#### "Brillo" Brillo de la pantalla

Presione el botón ▲ o ▲ (<0.5S) para resaltar "Brillo" en el menú de configuración de pantalla. Luego presione ④ (<0.5S) para seleccionar. Luego con el botón ▲ o ▲ para elegir entre "25%" / "50%" / "75%" /"100% ". Una vez que haya elegido su selección deseada,

presione el botón 🕐 (<0.5S) para guardar.

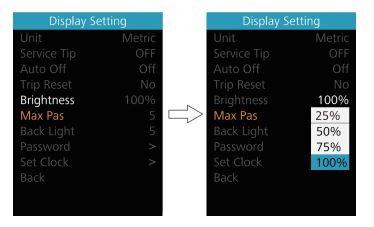

#### "Max Pass" Nivel de Soporte

El Max Pass no puede ser establecido. "Luz de fondo" Ajuste la sensibilidad a la luz

Presione el botón 🔊 o 🔍 (<0.5S) para resaltar "Luz de fondo" en el menú de configuración de pantalla. Luego presione (<0.5S) 🕑 para seleccionar. Luego, con el botón 🔊 o 🏹 para seleccionar el nivel de sensibilidad a la luz como "0" /" 1"/"2"/"3"/"4"/"5". Una vez que haya elegido su selección deseada, presione el

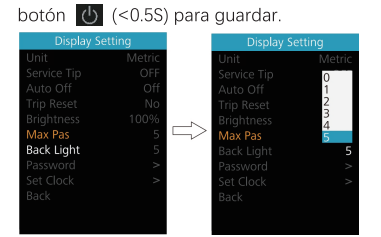

#### "Contraseña"

Presione el botón o (<0.5S) para resaltar "Contraseña" en el menú de configuración de pantalla. Luego, presionando brevemente (<0.5S) o para ingresar la selección de contraseña. Ahora nuevamente con los botones o (<0.5S) resalte "Start Password" y presione el botón o (<0.5S) para confirmar. Ahora nuevamente usando el botón o o

✓ ( <0.5S) elija entre "ON" u "OFF" y presione el botón (<0.5S) para confirmar.</p>

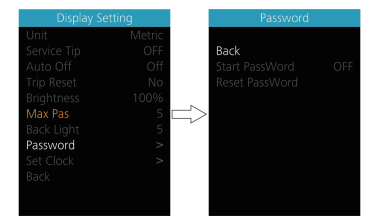

#### Contraseña de inicio:

Seleccione "ENCENDIDO" en "Iniciar Contraseña ", luego presione brevemente (<0.55) 🕐 para confirmar. Ahora puede ingresar su código pin de 4 dígitos. Usando el botón 🏊 o 💟 (<0.55) elija números entre "0-9". Presionando brevemente el botón 🕑 (<0.55) puede pasar al siguiente número.

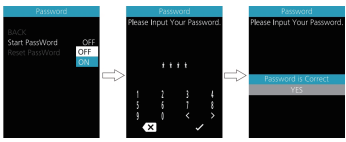

Después de ingresar el código de 4 dígitos deseado, debe volver a ingresar los 4 dígitos que eligió para asegurarse de que el código sea correcto. Luego, la interfaz regresa automáticamente a la interfaz original en dos segundos.

Después de seleccionar una contraseña, la próxima vez que encienda el sistema le pedirá que ingrese su contraseña. Presione el botón ▲ o ▲ (<0.5S) para seleccionar los números, luego presione brevemente ▲ (<0.5S) para confirmar. Después de ingresar el número incorrecto tres veces, el sistema se apaga. Si ha olvidado la contraseña, póngase en contacto con su distribuidor.

#### Cambiar la contraseña:

Presione el botón ▲ o ▲ <0.5S) para elegir Contraseña en el menú. Luego, presionando brevemente ④ (<0.5S) para ingresar a la sección de contraseña. Ahora de nuevo con el botón ▲ o ▲ (<0.5S) resalte "Restablecer contraseña" y presione el botón ④ (<0.5S) para confirmar. Ahora con el botón ▲ o ▲

(<0.5S) y resalte "Restablecer contraseña" y

con el botón 🕐 (<0.5S) para confirmar. Al ingresar su contraseña anterior una vez y luego ingresar la nueva contraseña dos veces, se cambiará su contraseña.

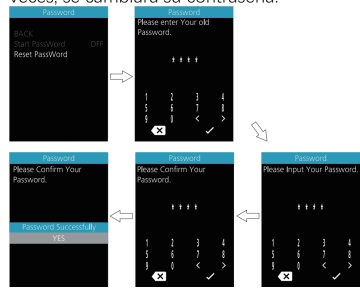

#### Desactivar la contraseña:

En la interfaz "Contraseña", con ▲ o ▲ (<0.5S) para resaltar "Contraseña de inicio" y presione el botón (<0.5S) ➡ para confirmar. Luego use el botón ▲ o ▲ (<0.5S)

Botón para elegir "OFF" y presione el botón (<0.5S) para confirmar.

Ahora ingrese su contraseña, para desactivarla.

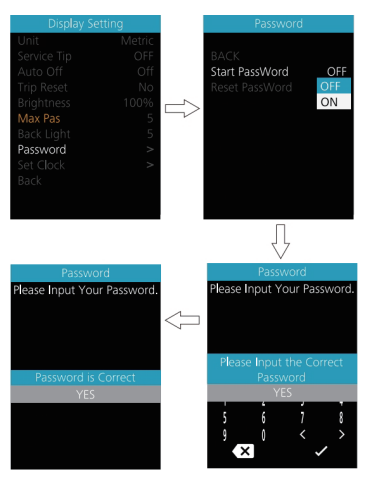

#### "Ajustar reloj"

Presione el botón ▲ o ▲ (<0.5S) para resaltar "Configurar reloj" en el menú de configuración de pantalla. Luego presione brevemente el botón ⓓ (<0.5S) para confirmar la selección. Ahora presiona ▲ o ▲ (<0.5S) e ingrese el número correcto (tiempo) y presione el botón (<0.5S) ⓓ para pasar al siguiente número. Después de ingresar la hora correcta, presione el botón ⓓ (<0.5S) para confirmar y guardar.

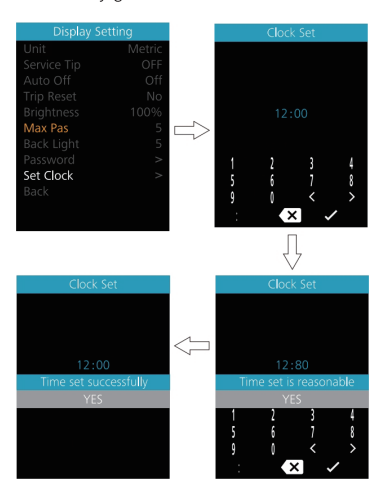

#### "Información"

Una vez que el sistema esté encendido, presione dos veces el botón para acceder al menú "Configuración". Ahora presione el botón o (<0.5S) para resaltar la

"información", y presione el botón (<0.5S)

| Wheel Size   | 28.0 <b>I</b> nch |  |
|--------------|-------------------|--|
| Speed Limit  | 25.0km/h          |  |
| Battery Info | >                 |  |
| Ctrl Info    | >                 |  |
|              | >                 |  |
| Torque Info  | >                 |  |
|              | >                 |  |
|              |                   |  |
|              |                   |  |
|              |                   |  |
|              |                   |  |
|              |                   |  |

#### Tamaño de rueda y límite de velocidad

El "Tamaño de la rueda" y el "Límite de velocidad" no se pueden cambiar, esta información está aquí solo para ser vista.

| Wheel Size   | 28.0Inch |  |
|--------------|----------|--|
| Speed Limit  | 25.0km/h |  |
| Battery Info | >        |  |
| Ctrl Info    | >        |  |
|              | >        |  |
| Torque Info  | >        |  |
|              | >        |  |
|              |          |  |
|              |          |  |
|              |          |  |
|              |          |  |
|              |          |  |

#### Información de la batería

Presione el 🔊 o 💟 (<0.5S) para acceder al menú "Información de la batería" y luego presione el botón 🕐 (<0.5S) para confirmar. Ahora presione el botón 🔊 o 💟 (<0.5S) para seleccionar "Atrás" o "Página siguiente", ahora puede ver toda la información de la batería.

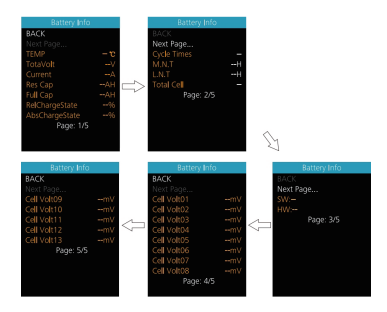

| Content        | Explanation                                      |
|----------------|--------------------------------------------------|
| TEMP           | Current temperature in<br>degrees (°C)           |
| TotalVolt      | Voltage (V)                                      |
| Current        | Discharge (A)                                    |
| Res Cap        | Remaining Capacity (Ah)                          |
| Full Cap       | Total Capacity (Ah)                              |
| RelChargeState | Default Loader Status (%)                        |
| AbsChargeState | Instant charge (%)                               |
| Cycle Times    | Charging cycles (number)                         |
| M.N.T          | Maximum time in which<br>no charge was made (Hr) |
| L.N.T          | Last Uncharge Time (Hr)                          |
| Total Cell     | Number (individual)                              |
| SW             | Software Version                                 |
| HW             | Hardware Version                                 |
| Cell Voltage 1 | Cell Voltage 1 (mV)                              |
| Cell Voltage 2 | Cell Voltage 2 (mV)                              |
| Cell Voltage n | Cell Voltage n (mV)                              |
|                |                                                  |

NOTE: If no data is detected, "--" is displayed.

#### Información del controlador

Presione el botón ▲ o ▲ ( <0.5S) y seleccione "Ctrl Info", y luego presione el botón (<0.5S) ひ botón para leer los datos de software y hardware del controlador. Para salir, presione el botón ひ ( <0.5S), o seleccione "Atrás" para regresar a la interfaz de información.

| Wheel Size   | Inch |                     | Back |  |
|--------------|------|---------------------|------|--|
| Speed Limit  | km/h |                     |      |  |
| Battery Info |      |                     |      |  |
| Ctrl Info    |      |                     |      |  |
|              |      |                     |      |  |
|              |      | $ \Longrightarrow $ |      |  |
|              |      |                     |      |  |
|              |      |                     |      |  |
|              |      |                     |      |  |
|              |      |                     |      |  |
|              |      |                     |      |  |
|              |      |                     |      |  |

#### Mostrar información

Presione el botón o (<0.5S) y seleccione "Información de pantalla", luego presione el botón ((<0.5S) para leer los datos de software y hardware de la pantalla. Para salir, presione ((<0.5S) o seleccione "Atrás" para regresar a la interfaz de información.

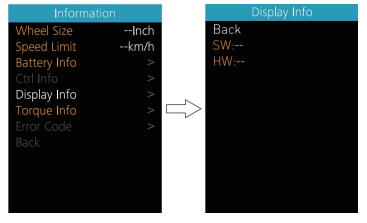

#### Información de torque

Presione el botón ▲ o ♥ (<0.5S) y seleccione "Información de torque", luego presione el botón ⓓ (<0.5S) para leer los datos de software y hardware del torque. Para salir, presione el botón ⓓ (<0.5S) o seleccione "Atrás" para volver a la interfaz de información.

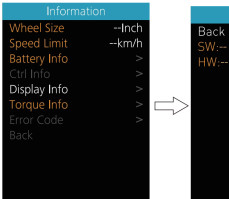

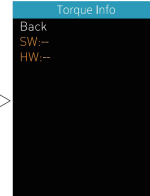

#### Código de error

Presione el botón 💌 o 💟 ( <0.5S) y seleccione "Código de error", y luego presione el botón 🕛 (<0.5S) para confirmar. Muestra información de error de los últimos diez errores de la Pedelec . El código de error "00" significa que no hay ningún error. Para salir, presione el botón 🕖 ( <0.5S), o seleccione "Atrás" para regresar a la interfaz de información.

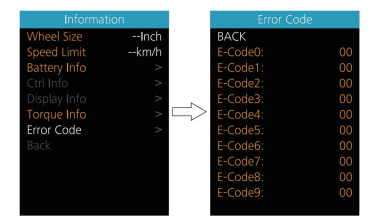

#### "Idioma"

Una vez que el sistema esté encendido, presione dos veces el botón () para acceder al menú "Configuración". Ahora presione el botón 📉 o 💟 (<0.5S) para resaltar el "Idioma", y presione el botón (<0.5S) para confirmar. Ahora presione el botón 🔨 o 💟 (<0.5S) para seleccionar "Inglés", "Alemán", "Holandés", "Francés", "Italiano" o "Checo". Una vez que haya elegido la selección deseada, presione el botón 🔥 (<0.5S) para guardar, luego seleccione "Atrás" para volver a la interfaz de configuración.

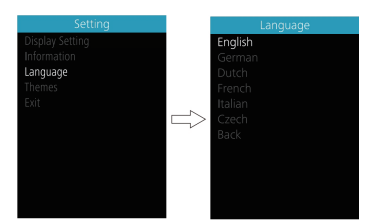

#### "Temas"

Una vez que el sistema esté encendido, presione dos veces el botón 🕐 para acceder al menú "Configuración". Ahora presione el botón 🔼 o 💟 (<0.5S) para resaltar el "Idioma", y presione el botón 🕐 (<0.5S) para confirmar. Ahora presione el botón 🔨 o 💙 ( < 0.5S) para seleccionar "Moda" o "Deportivo". Una vez que haya elegido la selección deseada, presione el botón (<0.5S) para guardar.

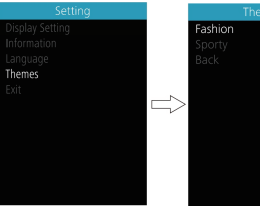

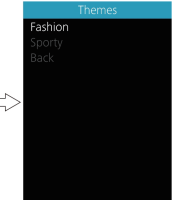

#### Notificación importante

- Debido a los diferentes lotes de producción, "Back Light" puede mostrarse como "AL sensitivity" en la pantalla de su bicicleta eléctrica, pero la función que representa es la misma.
- Debido a los diferentes lotes de producción, la " Start Password " puede mostrarse como " Boot Password " en la pantalla de su bicicleta eléctrica, pero la función que representa es la misma.
- Debido a los diferentes lotes de producción, "Torque Info" puede mostrarse como "Sensor Info" en la pantalla de su bicicleta eléctrica, pero la función que representa es la misma.
- Debido a los diferentes lotes de producción, es posible que se muestre el " Warn Code " en la pantalla de su bicicleta eléctrica, pero la función que representa está temporalmente en desarrollo.

# 仪表设置

同时长按"加减"和"减键"进入设置信息列表,通过短按"加键"或"减键" 选择"Display Setting"、"Information""Language""Themes"及"Exit",短 按"电源键"进入。功能选择界面如图 3-2 所示。

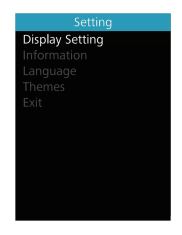

图 3-2 功能选择界面

## 1. 仪表设置

①英制和公制单位转换

进入"Display Setting"菜单,通过短按 "电源键"选中"Unit",短按"电源键"进入设置,进入设置后短按"加键"或"减键"选择"Metric"/"Imperial", 短按"电源键"保存并退出到"Unit",同时按下"加键"和"减键"或者通过"Back" → "Exit"退出到主界面。单位转换如图 3-3 所示。注:选择公制主界面所有信息 全是公制,英制同上。

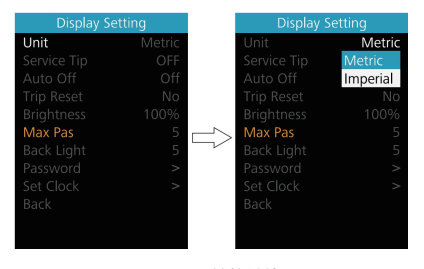

图 3-3 单位转换

② "Service Tip" ——维护提示功能

进入 "Display Setting" 菜单,通过短按 "加键" 或 "减键" 选中 "Service Tip" 选项后短按 "电源键" 确定,此时短按 "加键" 或 "减键" 可切换 "OFF (关闭)" / "ON (打开)",选中并确认后再次短按 "电源键"保存并退出到 "Service Tip", 同时按下 "加键" 和 "减键" 退出到主界面或者通过 "Back" → "Exit" 退出到主 界面。

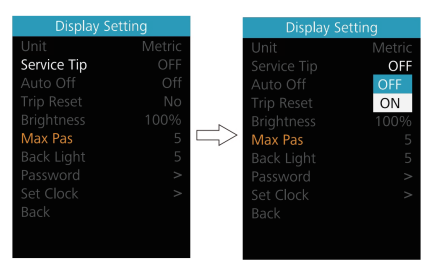

图 3-4 维护提示功能界面

#### ③自动关机时间

进入 "Display Setting" 菜单,通过短按 "加键" 或者 "减键" 选中 "Auto Off", 短按 "电源键"进入设置,进入设置后短按 "加键" 或 "减键" 选择 "Off" / "1Min" / "2Min" / "3Min" /………/ "10Min",短按 "电源键"保存并退出到 "Auto Off", 同时按下 "加键" 和 "减键"到主界面或者通过 "Back" → "Exit" 退出到主界面。 自动关机时间如图 3-5 所示。

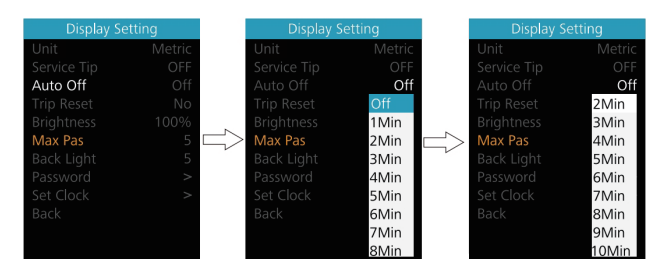

图 3-5 自动关机时间设置

#### ④单次里程清零

进入 "Display Setting" 菜单, 通过短按 "加键"或者 "减键"选中 "Trip Reset", 短按 "电源键"进入设置,进入设置后短按 "加键"或 "减键"选择 "NO" / "YES" ("YES" 表示清零, "NO" 表示不清零), 短按 "电源键"保存并退出到 "Trip Reset", 同时按下 "加键"和 "减键"或者通过 "Back" → "Exit"退出到主界面。单次里 程清零时,骑行时间、平均速度、最大速度同时清零。单次里程累计达到最大值时 自动清零,如图 3-6 所示。

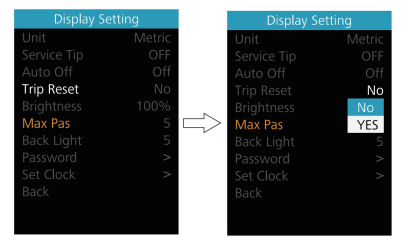

图 3-6 单次里程清零

#### ⑤背光亮度设置

进入 "Display Setting" 菜单, 通过短按 "加键" 或者 "减键" 选中 "Brightness", 短按 "电源键"进入设置,进入设置后短按 "加键" 或 "减键" 选择 "25%" / "50%" / "75%" / "100%",短按 "电源键"保存并退出到 "Brightness",同时按下 "加 键"和 "减键"退出到主界面或者通过 "Back" → "Exit" 退出到主界面。背光设 置如图 3-7 所示。

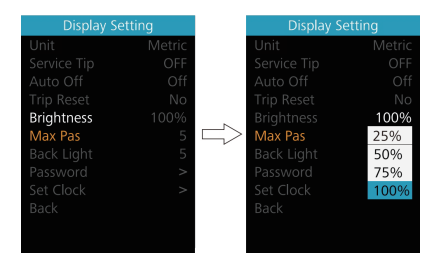

图 3-7 自动关机时间设置

⑥Max Pas——最大档位设置
进入 "Display Setting"菜单,最大档位不可调。

#### ⑦背光灵敏度

进入"Display Setting"菜单,通过短按"加键"或"减键"选中"Back Light", 短按"电源键"进入设置,进入设置后短按"加键"或"减键"选择"0"/"1"/ "2"/"3"/"4"/"5",短按"电源键"保存并退出到"Back Light",同时按 下"加键"和"减键"退出到主界面或者通过"Back"→"Exit"退出到主界面。 背光灵敏度设置如图 3-8 所示。

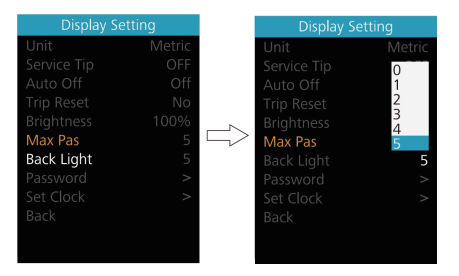

图 3-8 背光灵敏度设置

⑧ "Password" ——密码设置

进入"Display Setting"菜单,通过短按"加键"或"减键"选中"Password" 选项后短按"电源键"确定,进入 Password 选项界面,通过短按"加键"或"减 键"选中"Start Password"选中并短按"电源键"确认后,再次短按"加键"或 "减键"切换"OFF(关闭)"/"ON(打开)",以下为具体切换方式。

开启密码——在"Start PassWord"界面中选中"ON"后短按"电源键"确定,界面提示输入密码,此时短按"加键"或"减键"切换数字"0-9",短按"电源键"切换数位,输入完毕后界面提示再次输入密码,两次输入一致后系统提示密码设置成功,若两次输入不一致则需重复第一步输入新密码再确认,密码设置成功后 2S 界面自动跳转到原始设置界面,同时按下"加键"和"减键"退出到主界面或者通过"Back"→"Exit"退出到主界面。操作步骤如下图 3-9 所示。

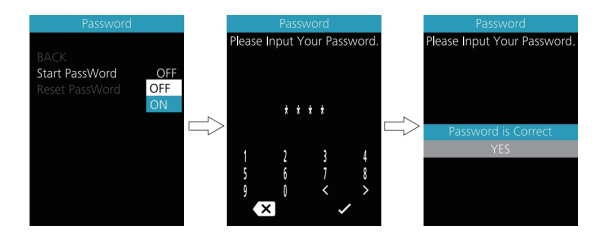

图 3-9 开启密码操作步骤

修改密码——当已开启密码后,"Password"界面会新增"Reset Password" 选项, 短按"加键"或"减键"选中"Reset Password"后再次短按"电源键"确 定,此时界面提示输入当前密码,密码输入10次错误后(如图 3-10 所示)仪表将 自动关机,密码输入正确后界面提示输入新的密码,后面操作则与新设密码一致, 密码修改成功后 2S 界面自动跳转到原始设置界面,同时按下"加键"和"减键" 退出到主界面或者通过"Back"→"Exit"退出到主界面。

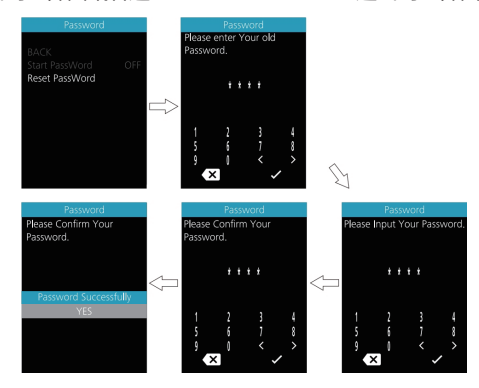

图 3-10 修改密码步骤图片

关闭密码——在"Start PassWord"界面中选中"OFF"后短按"电源键"确定,此时界面提示输入密码,同样密码输入 10 次错误后仪表将自动关机,密码输入正确后界面提示密码功能关闭成功(如图 3-11 所示), 2S 后界面自动跳转到原始设置界面。同时按下"加键"和"减键"退出到主界面或者通过"Back"→"Exit"

#### 退出到主界面。

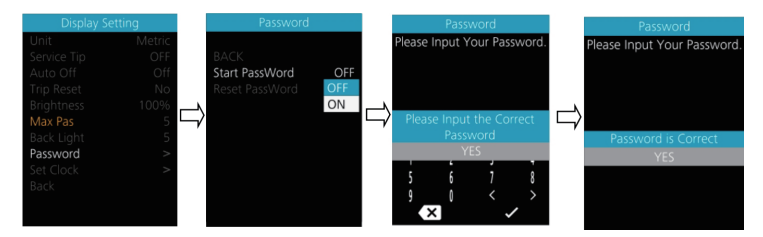

图 3-11 关闭密码

#### ⑨时钟设置

进入"Display Setting"菜单,通过短按"加键"或"减键"选中"Set Clock" (24 小时制),短按"电源键"进入设置,进入设置后短按"加键"或"减键"设置 第一位数,完成后短按"电源键"确认并开始设置第二位数,以此类推。设置完最 后一位后短按"电源键"保存并退出到"Set Clock",同时按下"加键"和"减键" 退出到主界面或者通过"Back"→"Exit"退出到主界面。时钟设置如图 3-12 所

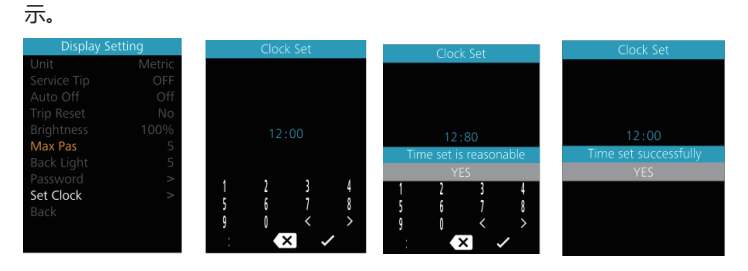

图 3-12 时钟设置界面

## 2. 信息查看

①轮径信息——进入"Information"菜单,轮径信息不可调,同时按下"加键"和"减键"退出到主界面或者通过"Back"→"Exit"退出到主界面。如图 3-13 所示。

| Information  |          |  |
|--------------|----------|--|
| Wheel Size   | 28.0Inch |  |
| Speed Limit  | 25.0km/h |  |
| Battery Info |          |  |
| Ctrl Info    |          |  |
|              |          |  |
| Torque Info  |          |  |
|              |          |  |
|              |          |  |
|              |          |  |
|              |          |  |
|              |          |  |
|              |          |  |

#### 图 3-13 轮径信息查看

②限速信息——进入"Information"菜单,限速信息不可调,同时按下"加键"和"减键"退出到主界面或者通过"Back"→"Exit"退出到主界面。如图 3-14 所示。

| Information  |          |  |
|--------------|----------|--|
| Wheel Size   | 28.0Inch |  |
| Speed Limit  | 25.0km/h |  |
| Battery Info | >        |  |
| Ctrl Info    | >        |  |
|              | >        |  |
| Torque Info  | >        |  |
|              | >        |  |
|              |          |  |
|              |          |  |
|              |          |  |
|              |          |  |
|              |          |  |

#### 图 3-14 限速信息查看

轮径和限速显示数值可通过八方 BESST 工具更改,具体做法为将仪表通过 BESS 工具连接至电脑上位机,打开 BESST 上位机,一次操作工具——仪表——设 置——轮径/限速中修改数值。 ③电池信息——进入 "Information" 菜单, 电池信息不可调, 同时按下 "加键" 和 "减键"退出到主界面或者通过 "Back" → "Exit"退出到主界面。(软硬件版本 号可能因为产品不同批次而改变, 故用 "--" 表示。) 如图 3-15 所示。

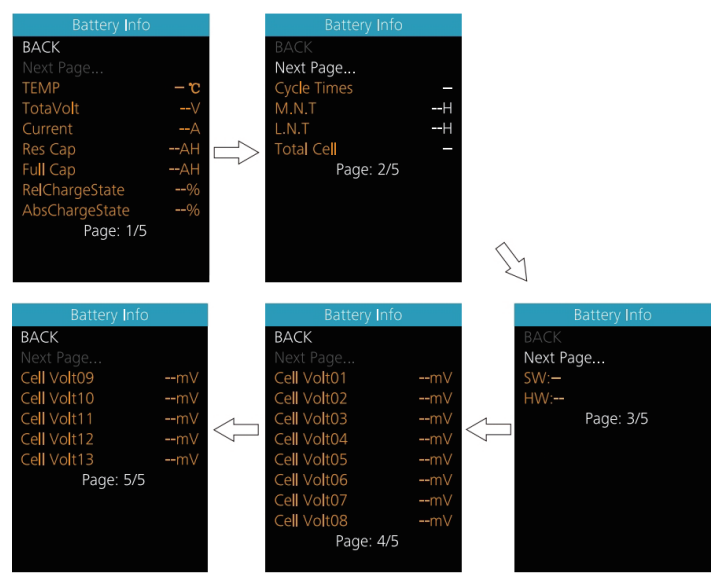

图 3-15 电池信息

显示内同对照表如图表 3-1 所示。

表 3-1 电池信息内容对照表

| 释义        | 单位                                                                                        |
|-----------|-------------------------------------------------------------------------------------------|
| 当前温度      | °C                                                                                        |
| 电池电压      | mV                                                                                        |
| 电流        | mA                                                                                        |
| 剩余电池容量    | mAh                                                                                       |
| 满电电池容量    | mAh                                                                                       |
| 相对电池容量百分比 | %                                                                                         |
| 绝对电池容量百分比 | %                                                                                         |
| 充放电循环周期   | 次                                                                                         |
|           | 释义     当前温度     电池电压     电流     剩余电池容量     满电电池容量     相对电池容量百分比     绝对电池容量百分比     充放电循环周期 |

| Max Uncharge Time  | 最大未充电时间      | Hour |
|--------------------|--------------|------|
| Last Uncharge Time | 最近未充电时间      | Hour |
| Total Cell         | 电芯数量         |      |
| Cell Voltage 1     | 1号电芯电压       | mV   |
| Cell Voltage 2     | 2号电芯电压       | mV   |
| Cell Voltage n     | n 号电芯电压 (电池不 | mV   |
|                    | 同电芯数量不同)     |      |
| HW                 | 电池硬件版本号      |      |
| SW                 | 电池软件版本号      |      |
|                    |              |      |

④控制器信息——进入 "Information"菜单,通过短按"加键"或"减键"
选中"Ctrl Info",短按"电源键"确定,仪表界面显示控制器软硬件版本号,同时
按下"加键"和"减键"退出到主界面或者通过"Back"→"Exit"退出到主界面。
(软硬件版本号可能因为产品不同批次而改变,故用"--"表示。)如图 3-16 所示。

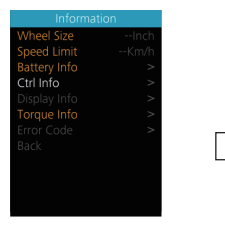

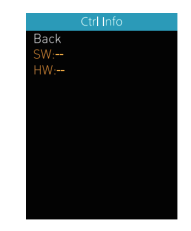

#### 图 3-16 控制器信息

⑤仪表信息——进入"Information"菜单,通过短按"加键"或"减键"选 中"Display Info",短按"电源键"确定,仪表界面显示仪表软硬件版本号,同 时按下"加键"和"减键"退出到主界面或者通过"Back"→"Exit"退出到主界 面。(软硬件版本号可能因为产品不同批次而改变,故用"--"表示。)如图 3-17 所示。

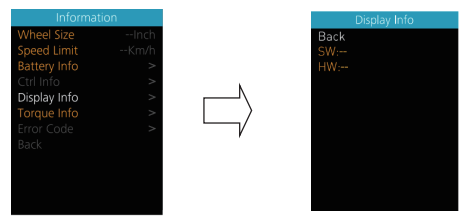

#### 图 3-17 仪表信息

⑥力矩信息——进入"Information"菜单,力矩信息不可调,仪表界面显示 力矩软硬件版本号,同时按下"加键"和"减键"退出到到主界面或者通过"Back" → "Exit"退出到主界面。(软硬件版本号可能因为产品不同批次而改变,故用"--" 表示。)如图 3-18 所示。

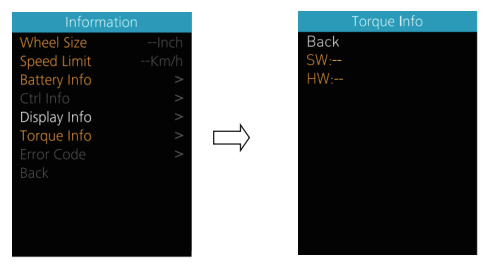

图 3-18 力矩信息

⑦错误信息——进入"Information"菜单,通过短按"加键"或"减键"选 中"Error Code",短按"电源键"确定进入错误信息显示界面, E-CODE 0"代 表上一次报错信息,相对的"E-CODE 9"代表往上第十次报错内容,此记录最高 可记录十条,通过短按"加键"或"减键"切换,错误代码为"00"代表没有错误, 别的代码含义请参照错误代码定义表。同时按下"加键"和"减键"退出到到主界 面或者通过"Back"→"Exit"退出到主界面。错误信息显示如图 3-19 所示。

| on   |                                             |
|------|---------------------------------------------|
| Inch | BACK                                        |
| Km/h | E-Code                                      |
| >    | E-Code                                      |
| >    | E-Code2                                     |
| >    | E-Code3                                     |
| >    | E-Code                                      |
| >    | E-Code                                      |
|      | E-Code                                      |
|      | E-Code                                      |
|      | E-Code8                                     |
|      | E-Code                                      |
|      | on<br>Inch<br>Km/h<br>><br>><br>><br>><br>> |

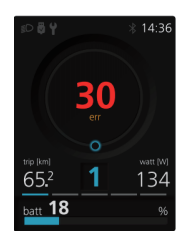

图 3-19 错误信息显示

#### 3. 语言选择

DP C271.CAN 仪表提供 6 国语言供用户选择。同时长按"加键"和"减键" 进入设置信息列表,通过短按"加键"或"减键"选择"Language",短按"电源 键"进入后短按"加键"或"减键"切换"English"、"German"、"Dutch"、"French"、 "Italian"和"Czech"再短按"电源键"确定。同时按下"加键"和"减键"或 者通过"Back"→"Exit"退出到主界面。语言选择如图 3-20 所示。

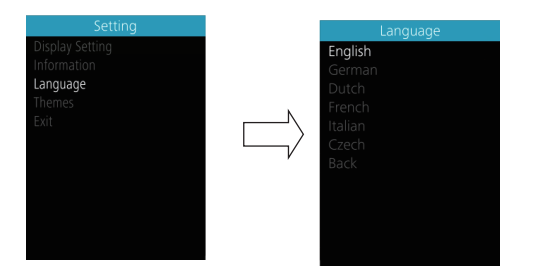

#### 图 3-20 语言切换

#### 4. UI 选择

DP C271.CAN 仪表提供 2 种不同风格的 UI 界面供用户选择。同时长按"加键" 和"减键"进入设置信息列表,通过短按"加键"或"减键"选择"Themes",短 按"电源键"进入后短按"加键"或"减键"切换"Fashion"或"Sporty",再短 按"电源键"确定。同时按下"加键"和"减键"退出到主界面或者通过"Back" → "Exit"退出到主界面。UI 选择如图 3-21 所示。

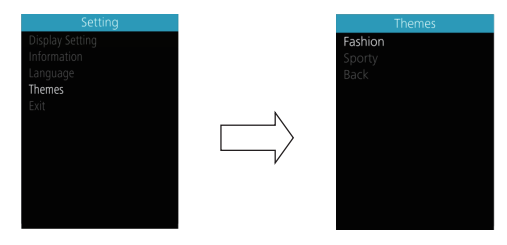

#### 图 3-21 UI 选择界面

# 5. 重要提示

- 由于生产批次不同,您的电动自行车仪表屏上的"Back Light"可能会显示为"AL sensitivity",但其代表的功能是相同的。
- 由于生产批次不同,您的电动自行车仪表屏上的"Start Password"可能会显示为"Boot Password",但其代表的功能是相同的。
- 由于生产批次不同,您的电动自行车仪表屏上的"Torque Info"可能显示为"Sensor Info", 但其代表的功能是相同的。
- 由于生产批次不同,您的电动自行车仪表屏上可能会显示"Warn Code",但其所代表的 功能暂时正在开发中。

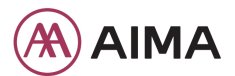

Contact Us General Issues: info@aimausa.com Warranty Issues: warranty@aimausa.com 16555 Gale Ave, City of Industry, CA 91745 www.aimatech.us

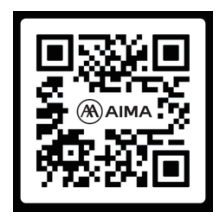